# 1 自主招生准考证打印 操作指引

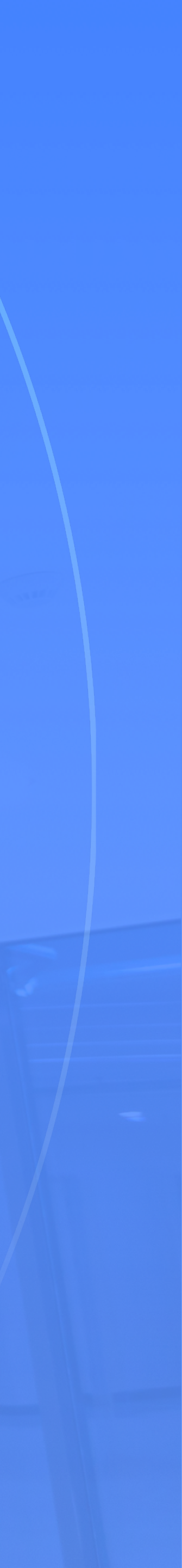

登录希悦

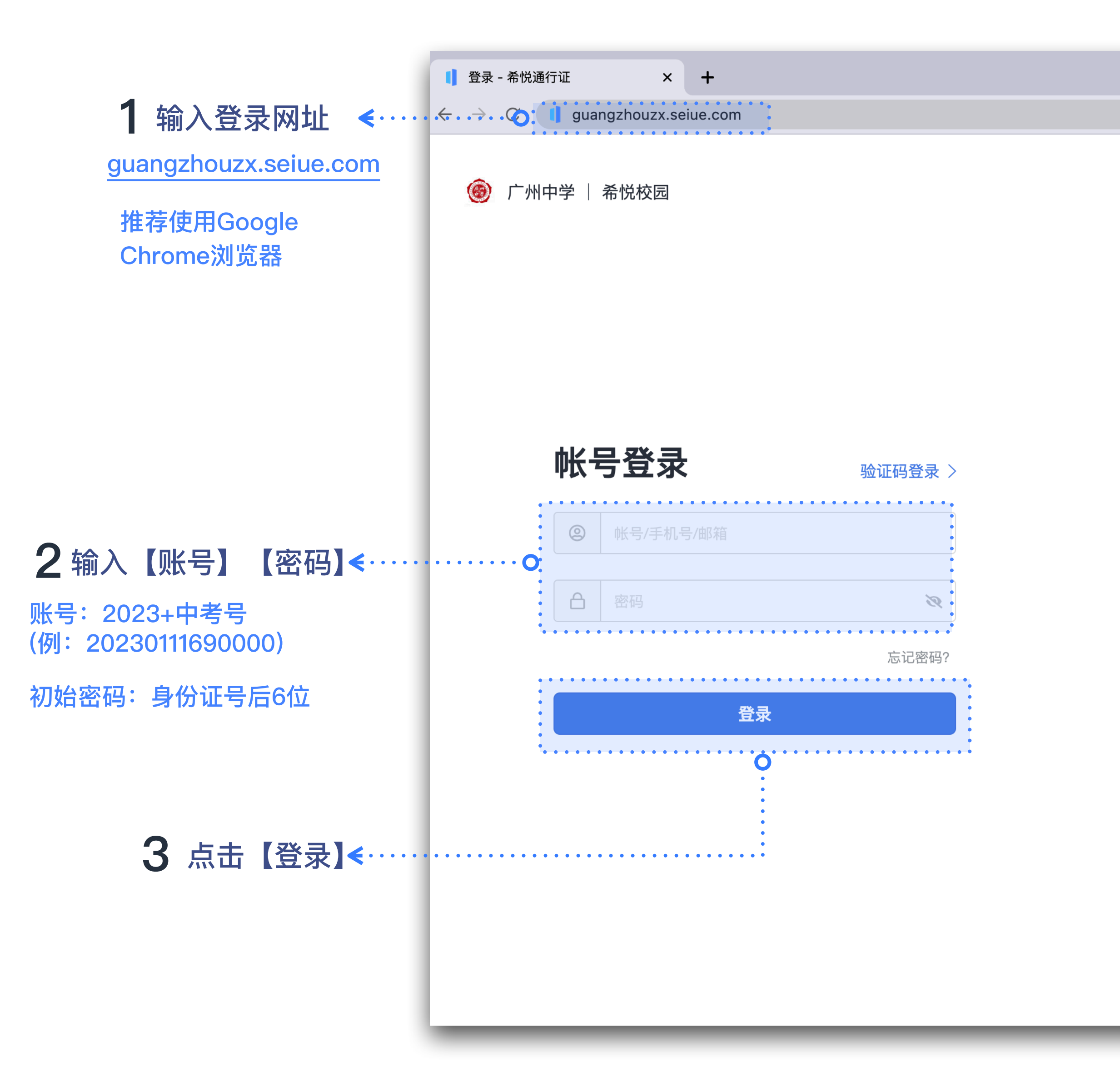

# 自主招生准考证打印

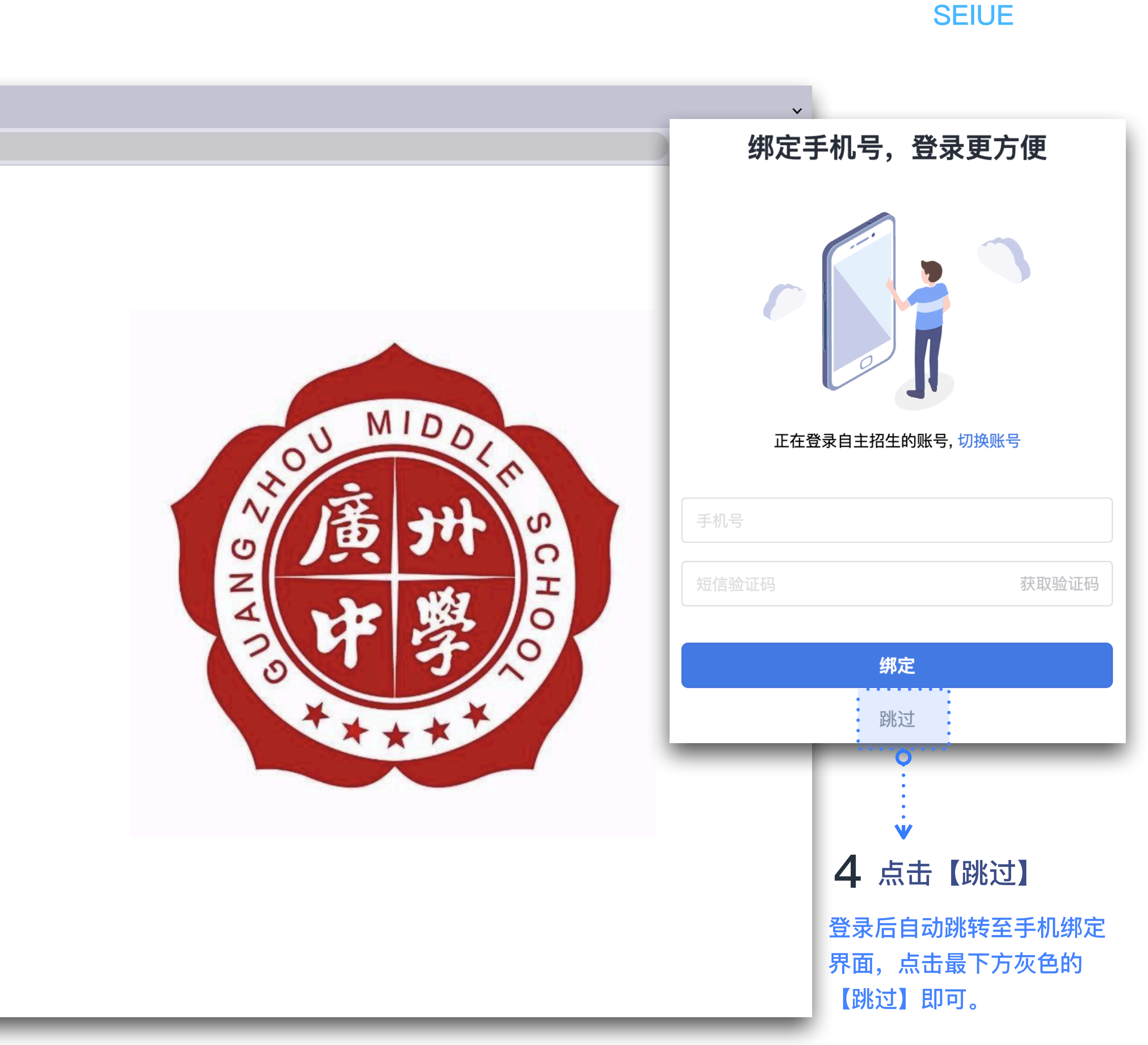

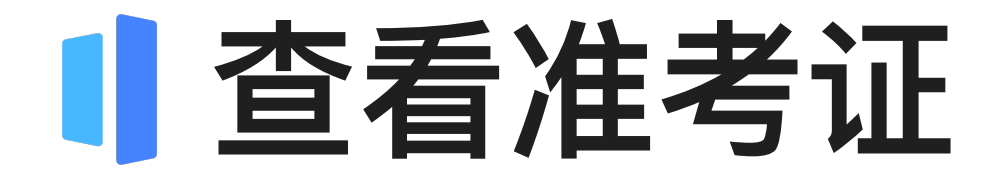

| 工作台                                                        |         |        |         |         |                |                                        | Qł      | 叟索(跆 + Shift +                        | F)                          |              |
|------------------------------------------------------------|---------|--------|---------|---------|----------------|----------------------------------------|---------|---------------------------------------|-----------------------------|--------------|
| <b>待办</b> 没有需                                              | 需要处理的待力 | 1      |         |         |                |                                        |         | 查看全部                                  | <b>通知</b> 0 条未读             |              |
| 23年6月                                                      | 第二十周    |        |         |         | B              | 周校历                                    | 导出      | 创建                                    |                             |              |
| <                                                          | <br>19  | <br>20 | =<br>21 | 四<br>22 | 五<br><b>23</b> | 六<br>24                                | 日<br>25 | >                                     |                             | 暂:           |
| <b>第2节</b><br>08:40 - 09:20<br><b>第3节</b><br>09:30 - 10:10 |         |        |         |         |                | <b>自主招生</b><br>1考场 广州中学<br>09:00-12:00 |         | 09:00<br>工作台<br>首页 / 系线               | 充消息列表 / 未读消息                | Đ.           |
| <b>第4节</b><br>10:35 - 11:15                                |         |        | •       |         |                |                                        |         | <ul> <li>← 子</li> <li>未读消息</li> </ul> | 、 <mark>统消息列表</mark>        |              |
| <b>第5节</b><br>11:25 - 12:05                                |         |        |         |         |                |                                        |         | 共 1 条<br>排考场                          | 消息<br>〕 准考证已发布 •            | Ċ            |
|                                                            |         |        |         |         |                |                                        | 0       | * *těsť*/#                            | 考证已经发布,点击查<br>5-21 10:52:32 | <b>署考试</b> 安 |
|                                                            |         |        |         |         |                |                                        |         |                                       |                             |              |
|                                                            |         |        |         |         |                |                                        |         | _                                     | _                           |              |

## 自主招生准考证打印

### SEIUE

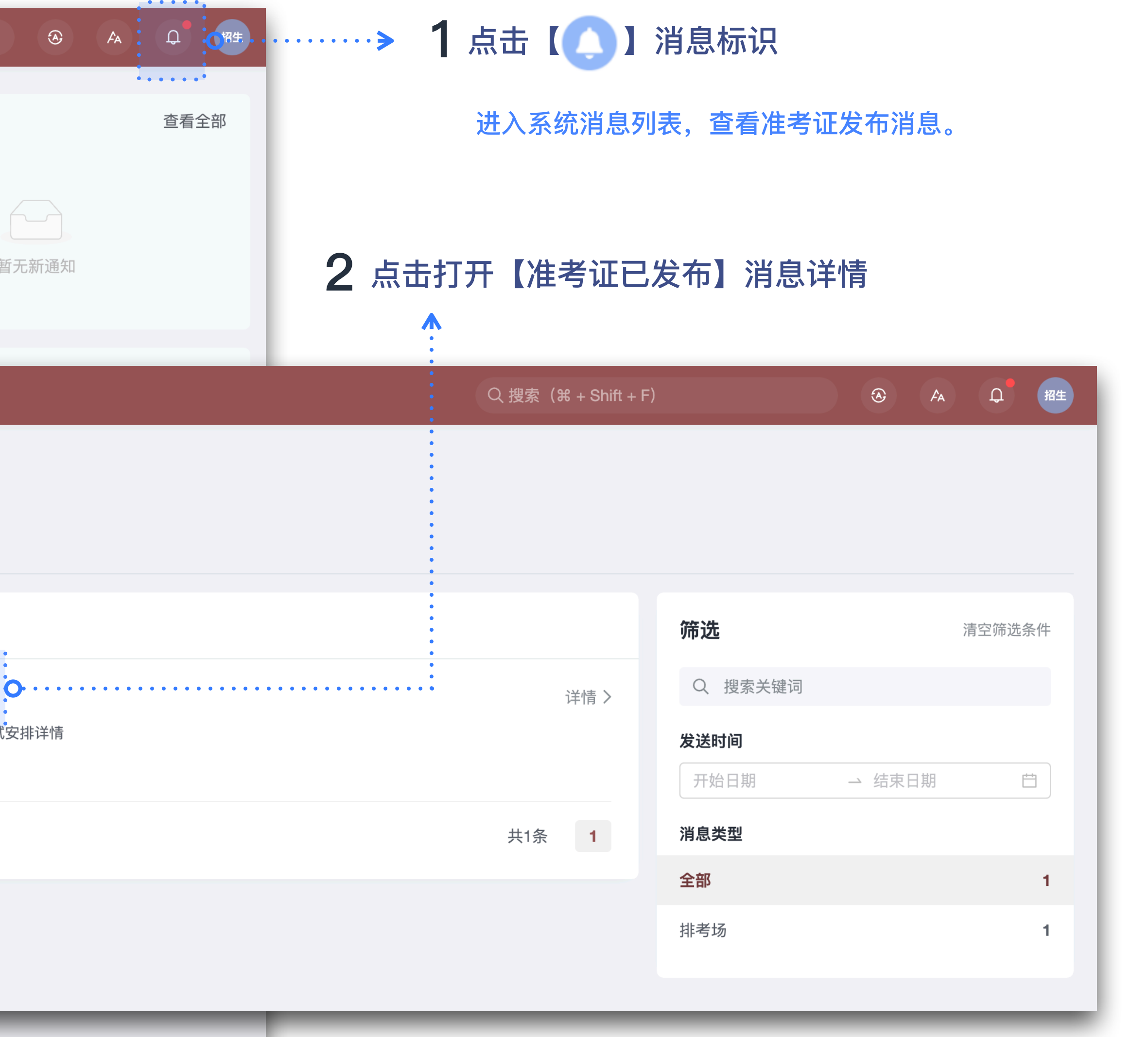

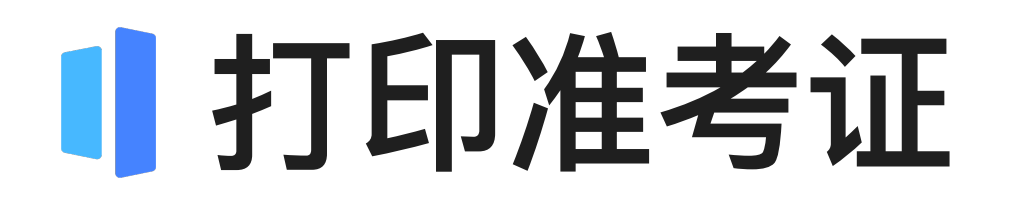

# 广州中学2023年自主招生

# 准考证

| 准考证号   | GZZX214     |      |          | 昭片   |
|--------|-------------|------|----------|------|
| 姓名     | 自主招生        |      |          | 7871 |
|        |             |      |          |      |
| 考核日期   | 考核时间        | 场次名称 | 考点名称     |      |
| 06月24日 | 09:00-12:00 | 自主招生 | 广州中学凤凰校区 |      |

### 考核说明

① 请在7:40-8:10到敬事楼102室门口,根据准考证号查看分组,完成签到,8:45分后不得进入考点; ②携带准考证和身份证,准考证自行下载打印,并张贴个人免冠照片; ③携带一支黑色签字笔,其他无关物品不得带入考场; ④ 学校地址:广州中学凤凰校区(广州市天河区华美路63号); ⑤学校不提供车位,家长不能进入学校。

|   | 退出全屏模式     |
|---|------------|
| l | 返回         |
|   | 前进         |
| l | 重新加载       |
|   | •存储为       |
|   | 打印         |
|   | *投放******* |
|   | 为此页面创建二维码  |
|   | 翻译成中文(简体)  |
|   | 显示网页源代码    |
|   | 检查         |

# 自主招生准考证打印

## SEIUE

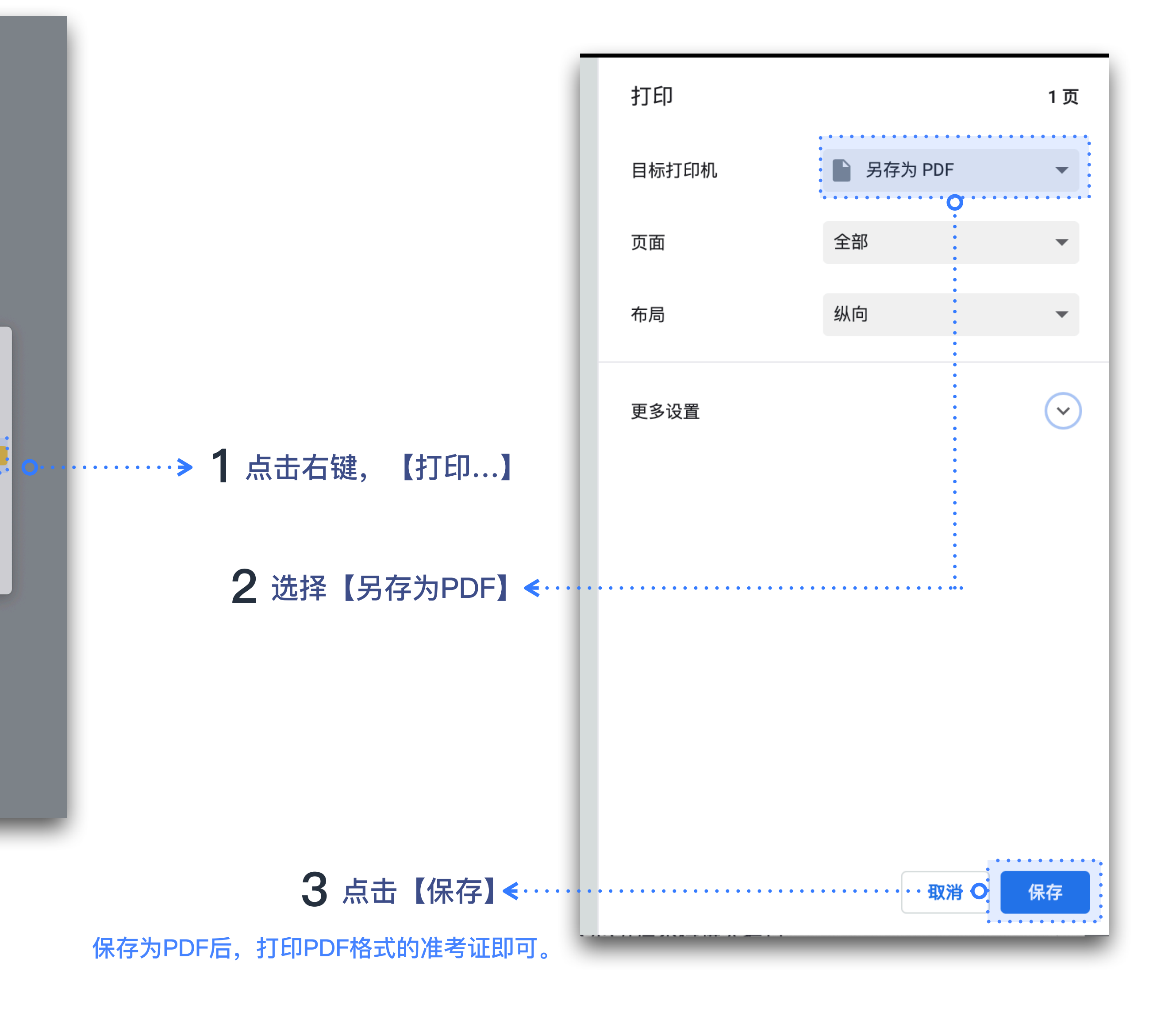

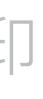